| PowerSchool SIS            |                                                                    |
|----------------------------|--------------------------------------------------------------------|
| Parent Sign In             | 1                                                                  |
| Sign In Create Acco        | unt                                                                |
| Username                   |                                                                    |
| Password                   |                                                                    |
|                            | Forgot Username or Password?                                       |
|                            | Sign In                                                            |
| Student Sign In            |                                                                    |
| Students - Click the butto | on to sign in. You will be redirected to the Student sign in page. |

Copyright © 2005-2021 PowerSchool Group LLC and/or its affiliate(s). All rights reserved. All trademarks are either owned or licensed by PowerSchool Group LLC and/or its affiliates.

## Choose the second tab - Create Account

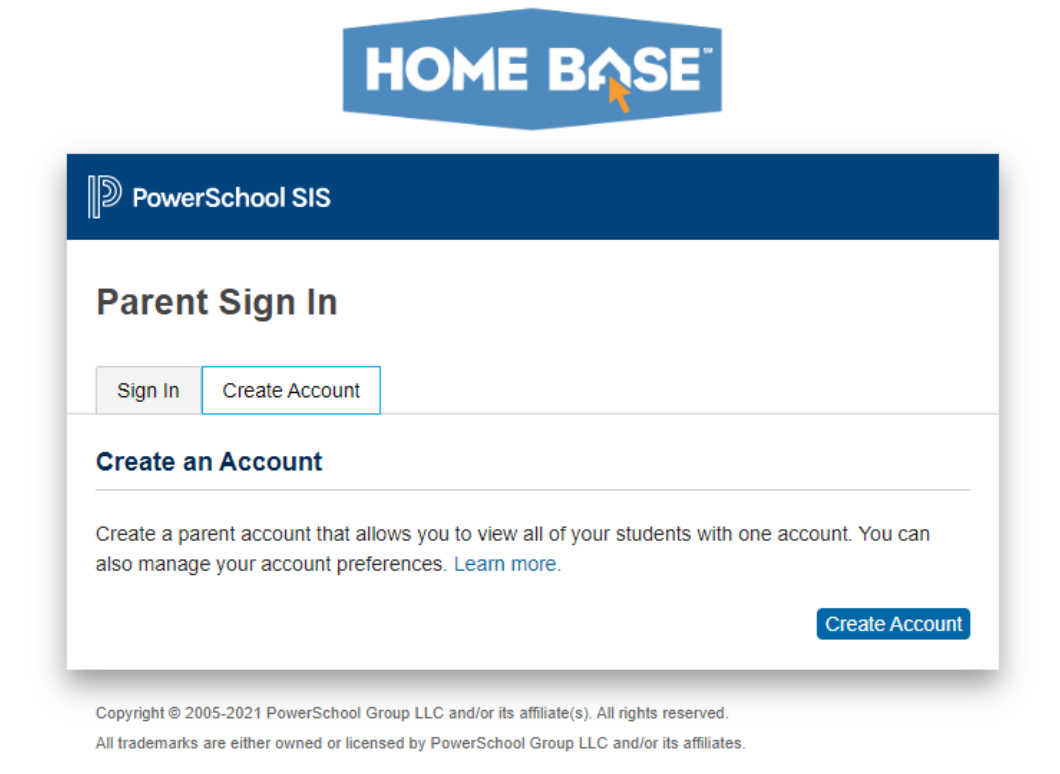

Click on blue "Create Account" button -

## HOME BASE

| <b>Create</b><br>Parent Ac | Parent A                             | Account                                                        |                                                   |                                               |
|----------------------------|--------------------------------------|----------------------------------------------------------------|---------------------------------------------------|-----------------------------------------------|
| First Name                 |                                      |                                                                |                                                   |                                               |
| Last Name                  |                                      |                                                                |                                                   |                                               |
| Email                      |                                      |                                                                |                                                   |                                               |
| Re-enter E                 | mail                                 |                                                                |                                                   |                                               |
| Desired Us                 | ername                               |                                                                |                                                   |                                               |
| Password                   |                                      |                                                                |                                                   |                                               |
| Re-enter P                 | assword                              |                                                                |                                                   |                                               |
| Password<br>must:          | •Be at least<br>8 characters<br>long | •Contain at least one<br>uppercase and one<br>lowercase letter | •Contain at least<br>one letter and one<br>number | •Contain at least<br>one special<br>character |
| Link Stud                  | ents to Acc                          | ount                                                           |                                                   |                                               |
| Enter the A<br>your Parent | ccess ID, Acces<br>t Account         | s Password, and Relations                                      | ship for each student yo                          | ou wish to add to                             |

Top information is completely created by the parent - none of this comes from the letters that are sent home.

Once that is completed, then scroll down to "Link Students to Account"

## Link Students to Account

| Enter the Access ID, Access Password, and R<br>your Parent Account | elationship for each student you wish to add to |
|--------------------------------------------------------------------|-------------------------------------------------|
| 1                                                                  |                                                 |
| Student Name                                                       |                                                 |
| Access ID                                                          |                                                 |
| Access Password                                                    |                                                 |
| Relationship                                                       | Choose 🗸                                        |
| 2                                                                  |                                                 |
| Student Name                                                       |                                                 |
| Access ID                                                          |                                                 |
| Access Password                                                    |                                                 |
| Relationship                                                       | Choose 🗸                                        |

In this area input students name -ie Katie Berbaum

Then input the access Id and Password - these are found in the MIDDLE of the form that was sent home. DO NOT use the access information on the bottom.

In the "Relationship" area choose Parent/Guardian Field 1 for each child you enter.

Once you have put in ALL of your children, scroll to the very bottom of the form and click the blue "ENTER" button.

| 7               |        |       |
|-----------------|--------|-------|
| Student Name    |        |       |
| Access ID       |        |       |
| Access Password |        |       |
| Relationship    | Choose | ~     |
|                 |        | Enter |

If all the information is correct it will send you an email confirmation and you will then be able to access all the children associated with your account.

These are **NOT** directions for the APP - I don't recommend using the APP as I can not see or help them in that system.